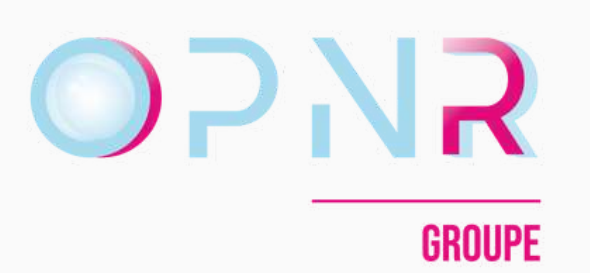

# PAS À PAS

Connexion des utilisateurs

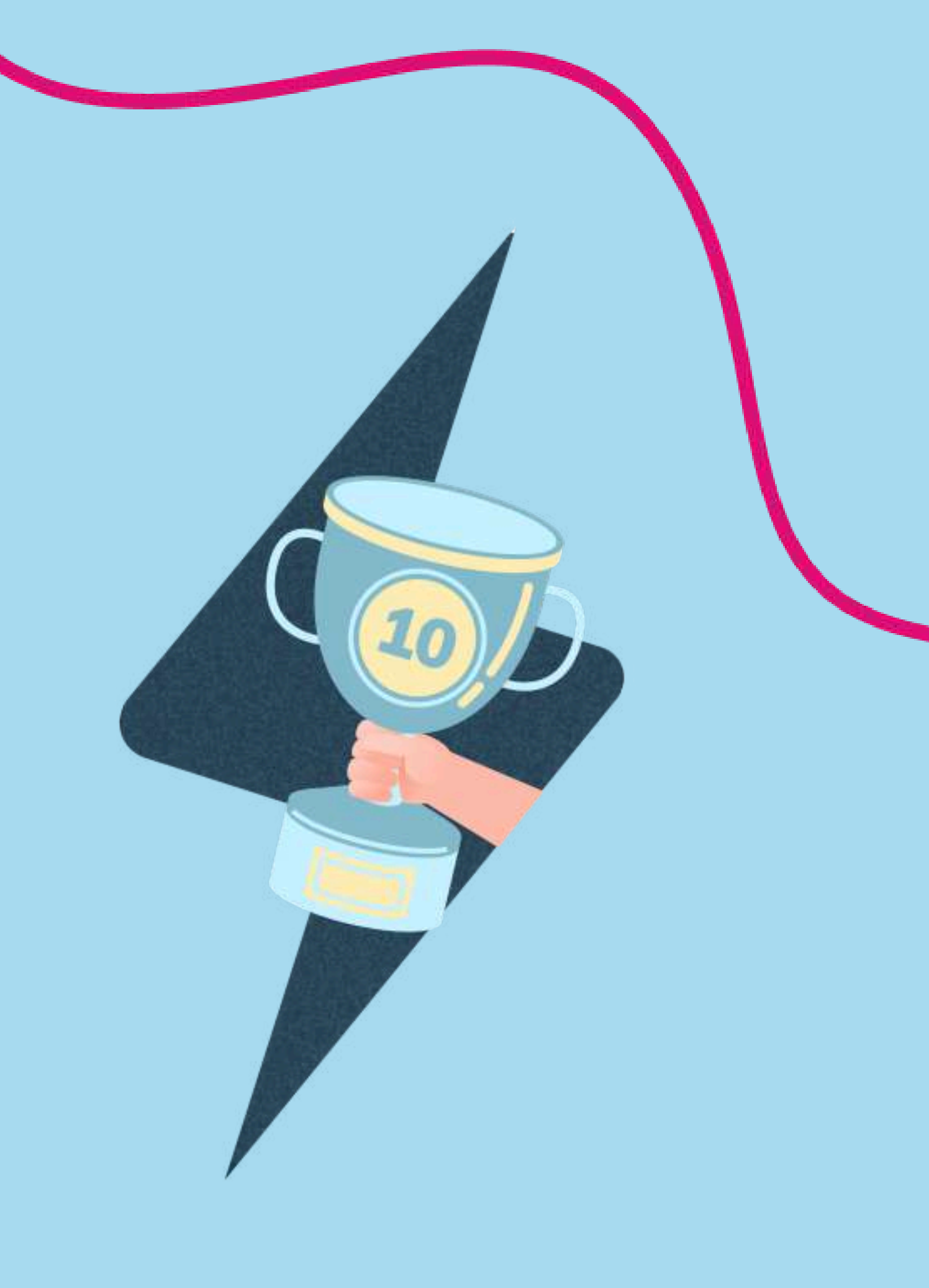

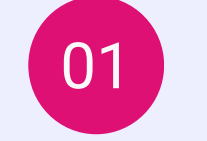

CONNEXION

## Étape 01

Sur le site <u>www.challenges-opnr.fr</u> renseignez votre adresse email et votre mot de passe préalablement défini.

#### <u>connexion</u>

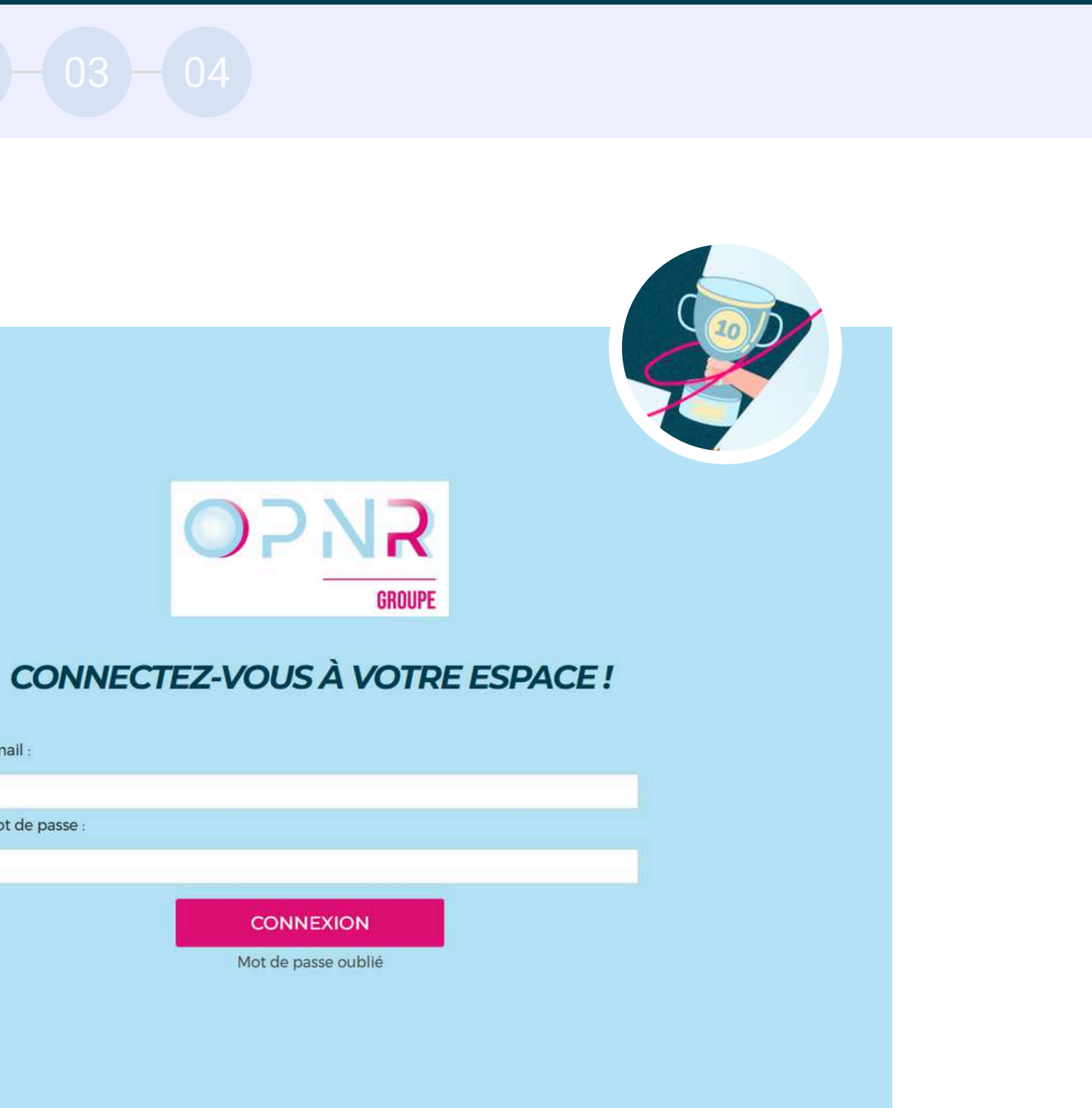

Email :

Mot de passe :

DÉFINIR MDP

02

#### 03

## Étape 02

S'il s'agit de votre première connexion et que vous n'avez pas encore défini votre mot de passe, ou bien que vous l'avez oublié, cliquez sur « **mot de passe oublié** ».

<u>connexion</u>

Renseignez votre adresse email puis cliquez sur « **envoyer** »

| CONNEXION           |         |           |        |            |
|---------------------|---------|-----------|--------|------------|
| Mot de passe oublié |         |           |        |            |
|                     | Email * | Pour réir | nitial | iser votre |

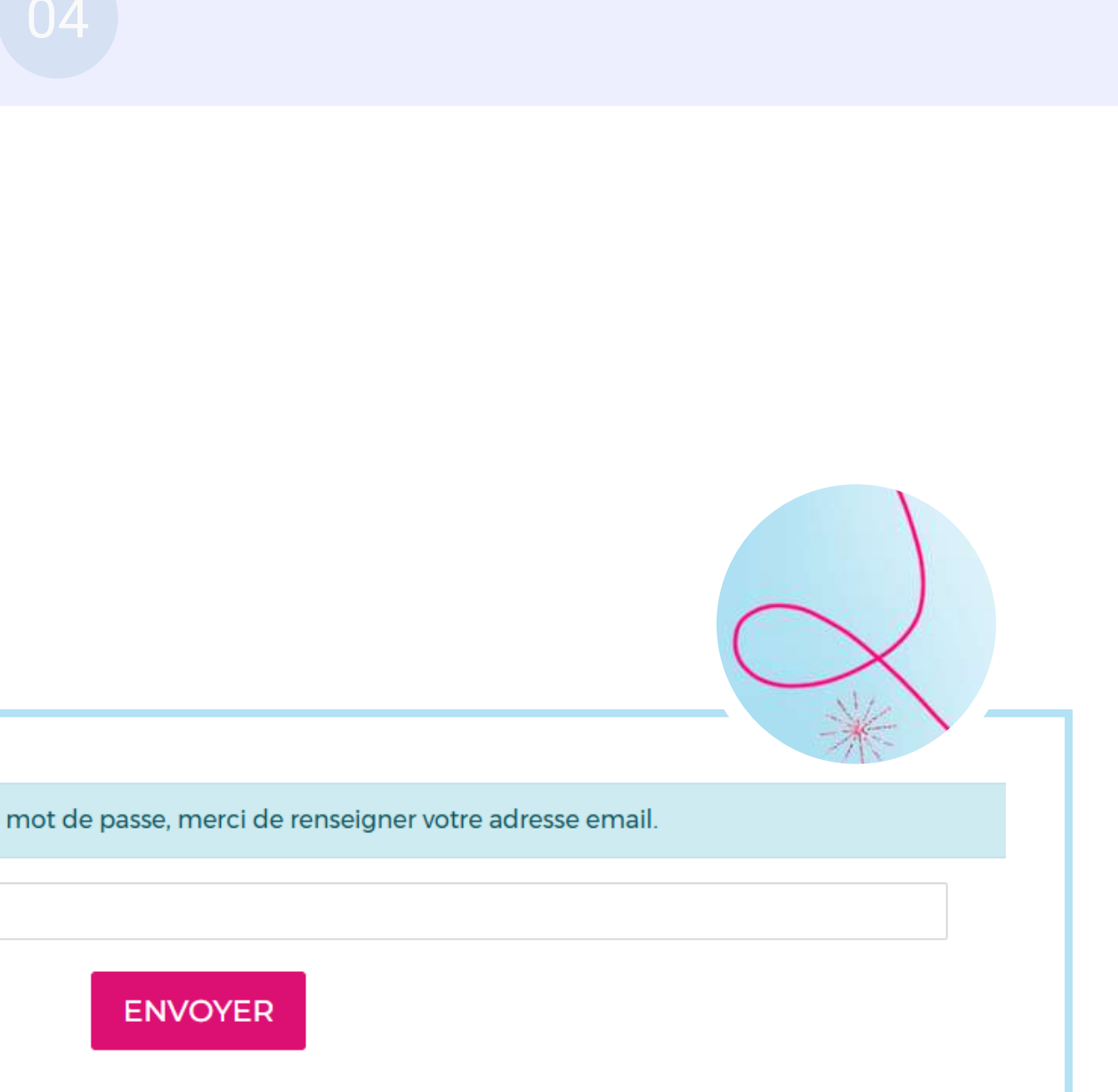

03

## Étape 03

Vous recevez alors un email avec le lien pour vous connecter et votre mot de passe temporaire. Cliquez sur « Je me connecte »

### Pensez à vérifier vos courriers indésirables

Si vous n'avez toujours pas reçu l'email de réinitialisation, c'est que votre compte n'a pas encore été créé dans notre base de données.

Dans ce cas envoyez-nous un email à l'adresse : support@challenges-opnr.fr en précisant votre nom, prénom et BU. Nous vous renverrons votre lien de connexion dans les plus brefs délais.

Bonjour,

Votre mot de passe a été réinitialisé, pour le modifier cliquez sur le lien

Lien valide pour 48h

Rappel

Si le lien ne fonctionne pas, vous pouvez vous connecter en utilisant le mot de passe temporaire suivant : **xxxxx** 

Si vous rencontrez un problème, vous pouvez toujours nous contacter.

#### **JE ME CONNECTE**

Votre identifiant est votre adresse email : jean.dupond@opnr.fr

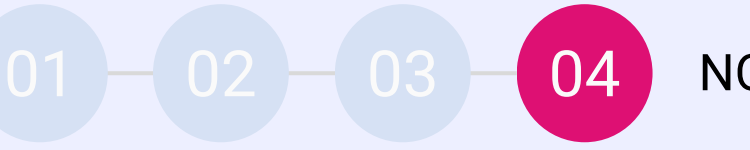

## Étape 04

Vous pouvez définir votre nouveau mot de passe puis accéder à vos résultats.

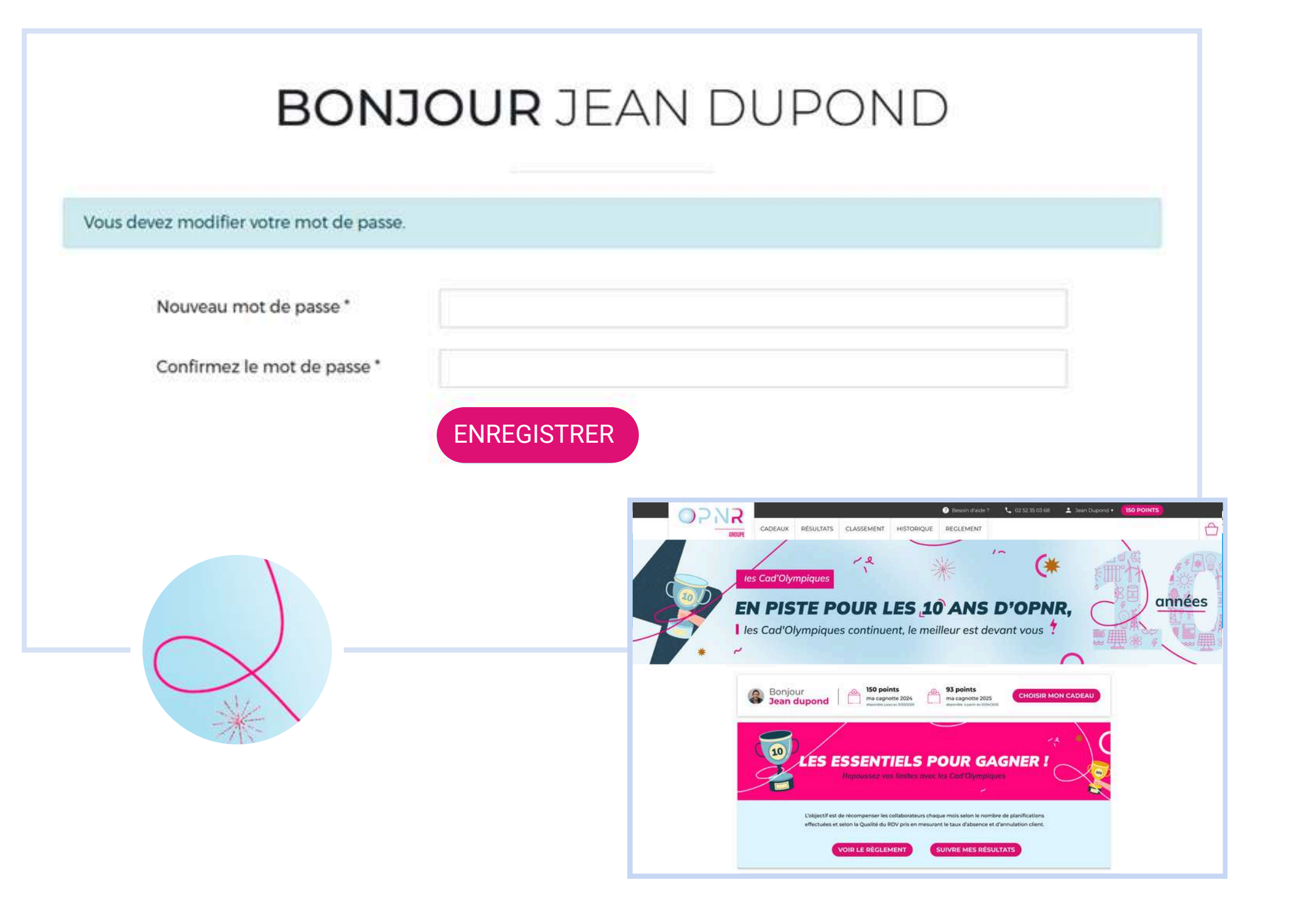

#### NOUVEAU MDP